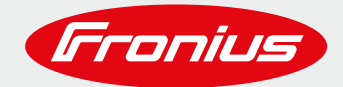

# **PARAMETRAGE FRONIUS GEN24 PLUS**

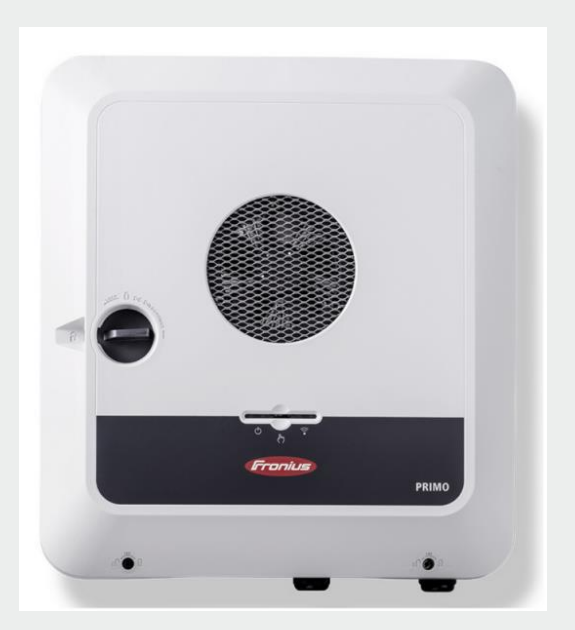

Guide Application

© Fronius France

Version 1 : 11/2021

# Ce guide pratique ne dispense pas et ne remplace pas les consignes présentes dans le manuel d'installation ou d'utilisation des matériels Fronius.

Fronius se réserve tous les droits, en particulier les droits de reproduction, de distribution et de traduction. Aucune partie de cet ouvrage ne peut être reproduite de quelque manière que ce soit sans le consentement écrit de Fronius. Il ne doit pas être sauvegardé, édité, reproduit ou distribué à l'aide d'un système électrique ou électronique. Il vous est rappelé que les informations publiées dans ce document, malgré le plus grand soin lors de leur élaboration, sont sujettes à modifications et que ni l'auteur ni Fronius ne peuvent accepter de responsabilité légale.

# **1 CONNEXION A L'INTERFACE WEB DU GEN24**

## 1.1 Préparation: Activer le point d'acces wifi de l'onduleur

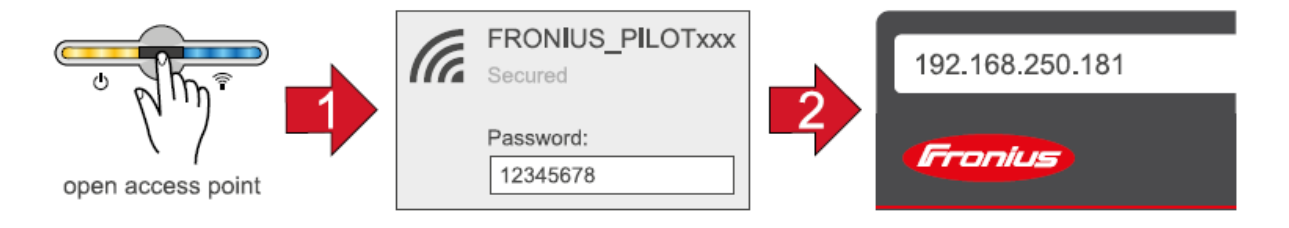

Activer le point d'accès Wi-Fi en effleurant une fois (1seconde) le capteur en façade de l'onduleur.
 La LED de communication (LED de droite) clignote en bleu.
 L'onduleur génère un point d'accès Wifi nommé « Fronius xxxxx », les lettres xxxxxx étant le numéro de série de l'appareil. Ce point d'accès Wi-Fi peut être visible sur votre PC ou Smartphone dans la liste des réseaux Wifi disponibles.

# 1.2 Option 1: Se connecter à l'interface en Wi-Fi

- Etablir la connexion avec le pont d'accès wifi de l'onduleur dans les paramètres réseau de l'ordinateur ou du Smartphone.
   Dans la liste des réseaux Wifi visibles par votre PC, l'onduleur est affiché avec le nom « FRONIUS\_ xxxxxxxx » . Connectez-vous au point d'accès Wifi de l'onduleur.
- Saisir le mot de passe : 12345678 et confirmer.

#### **IMPORTANT** !

Pour la saisie du mot de passe <u>sous Windows 10</u>, cliquer sur le lien « se connecter en utilisant une clé de sécurité réseau ». Une fois le lien ouvert, saisir le code : 12345678.

- Ouvrir un navigateur internet (Chrome, Edge, Mozilla, Firefox, ...), puis saisir dans la barre d'adresse du navigateur l'adresse IP suivante : **192.168.250.181**
- L'interface de l'onduleur s'ouvre, suivre l'assistant d'installation en renseignant les différents onglets (Réseau, Produit, Solar.Web)

## 1.3 Option 2: Se connecter à l'interface en LAN

- <u>Ne pas se connecter au point d'accès Wifi de l'onduleur (Mais il doit être toutefois activité comme</u> décrit au chapitre Préparation).
- Connecter un câble réseau entre votre ordinateur et l'onduleur (utiliser uniquement le <u>port LAN1</u> de l'onduleur, le port LAN2 n'est pas actif).

- Ouvrir un navigateur internet (Chrome, Edge, Mozilla, Firefox, ...), puis saisir dans la barre d'adresse du navigateur l'adresse IP suivante : **169.254.0.180**
- L'interface de l'onduleur s'ouvre, suivre l'assistant d'installation en renseignant les différents onglets (Réseau, Produit, Solar.Web)

# 1.4 Option 3: Connexion via l'application Solar Start

- Télécharger et installer l'application Solar Start (disponible pour Android ou Apple)
- Activer le Wi-Fi sur votre Smartphone.
- Démarrer l'application Solar Start.
- Sélectionner « Lancez l'installation » (1)
- Sélectionner « Gen24 + Tauro » (2)
- Deux possibilités s'offrent à vous. La première, télécharger le fichier puis effectuer la mise à jour. La deuxième vous donne la possibilité d'« Ignorer la mise à jour » (3)
- Si vous souhaitez ne pas faire la mise a jour, cliquer sur « Ignorer la mise à jour ». L'interface de l'onduleur s'ouvre, suivre l'assistant d'installation en renseignant les différents onglets (Réseau, Produit, Solar.Web) (16)
- Si vous souhaitez effectuer la mise a jour, cliquer sur « Télécharger » (3)
- Une autre page s'ouvre (Fronius.com), cliquez sur le fichier pour lancer le téléchargement (4)
- Une fois le fichier téléchargé, revenez sur l'application Solar Start puis cliquer sur « Démarrer la mise à jour » (5)
- Activer le point d'accès Wifi de l'onduleur (6)
- Connecter vous au point d'accès Wifi de l'onduleur (7)
- Créer votre mot de Passe « Customer », puis valider (8)
- Cliquer sur « sélectionner le fichier » (9)
- Sélectionner le fichier dans vos dossiers, puis cliquer sur « OK » (10)
- La mise a jour se lance (11)
- Attendre le redémarrage complet de l'onduleur. Puis réactiver le point d'accès Wifi et reconnecter votre téléphone au point d'accès Wifi (12)
- Cliquer sur « Back », puis sur « Terminer » (13)
- Cliquer sur « Démarrer l'installation » (14)
- Cliquer sur « Ignorer la mise à jour » (15)
- L'interface de l'onduleur s'ouvre, suivre l'assistant d'installation en renseignant les différents onglets (Réseau, Produit, Solar.Web) (16)

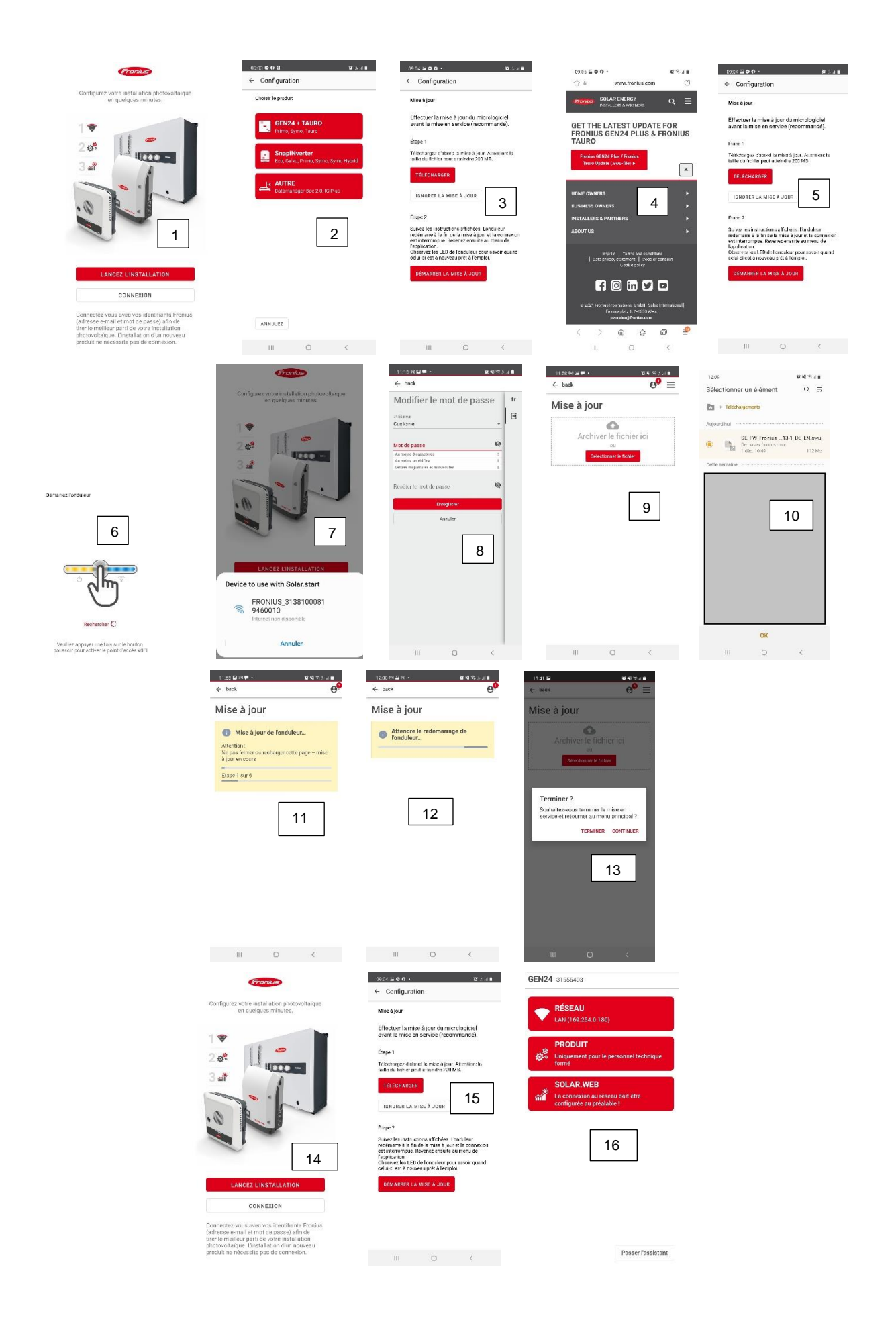

# 2 PARAMÉTRAGE RÉSEAU

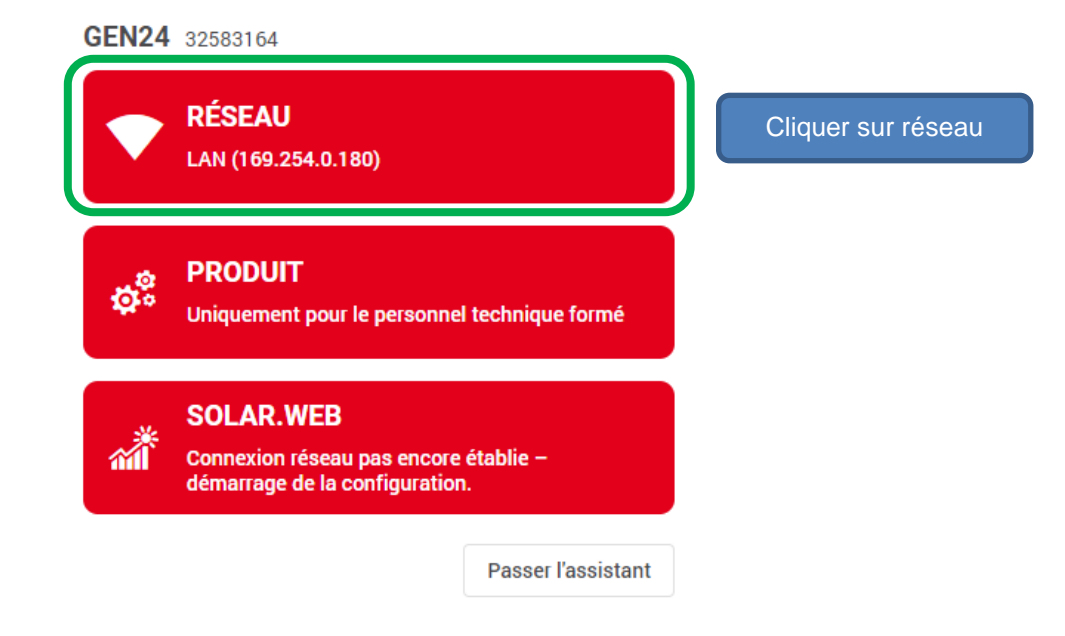

2.1 Création du mot de passe pour utilisateur « Customer »

| Modifier le mot de      |                                                                      |  |  |  |  |
|-------------------------|----------------------------------------------------------------------|--|--|--|--|
| passe                   | Créer et répéter le mot de passe pour<br>l'utilisateur « Customer ». |  |  |  |  |
| Utilisateur             | Puis « Enregistrer »                                                 |  |  |  |  |
| Customer                |                                                                      |  |  |  |  |
| Mot de passe            | Ø                                                                    |  |  |  |  |
| Au moins 8 caractères   | !                                                                    |  |  |  |  |
| Au moins un chiffre     |                                                                      |  |  |  |  |
| Lettres majuscules et r | ninuscules !                                                         |  |  |  |  |
| Répéter le mot de       | passe 🗞                                                              |  |  |  |  |
| Annuler                 | egistrer                                                             |  |  |  |  |
|                         |                                                                      |  |  |  |  |

2.2 Informations générales

| MI | SE EN SERVICE               | Sai   | sir un nom d'installation, vérifier date, heure |
|----|-----------------------------|-------|-------------------------------------------------|
|    | Général                     | et fu | useau horaire. Puis cliquer sur « Continuer »   |
|    | Nom de l'installation *     |       |                                                 |
|    | 17 nov. 2021 à 08:46:10     |       |                                                 |
|    | Fuseau horaire de la région |       | Fuseau horaire du site                          |
|    | Europe                      | •     | Paris 👻                                         |
|    | Retour                      |       |                                                 |
| ?  | Conditions d'utilisation    |       |                                                 |
| 2  | Paramétrages réseau         |       |                                                 |

# 2.3 Conditions d'utilisation

Accepter

Retour

?

Paramétrages réseau

Continue

| MI | SE EN SERVICE                                                                                                    |
|----|----------------------------------------------------------------------------------------------------|
|    | Général                                                                                                    |
|    | Conditions d'utilisation                                                                                                    |
|    | By activating the Fronius PV monitoring, Fronius sends coded data of Fronius- components to the Fronius Solar.web server. This data information transfer lies in the user's authority. Fronius hereby does not assume liability. To ensure the safety of the services now and in the future, it is the responsibility of the user to equipoise the offered Fronius software-updates. If the user connects the device to the internet, updates may be carried out automatically by Fronius. Fronius thereby reserves the right to carry out updates automatically. |
|    | Non or non-on-time execution of Fronius software-updates can end up in warranty exclusions as well as function-permitting maintenance on the captured device.                                                                                                    |

# 2.4 Paramétrage Réseau

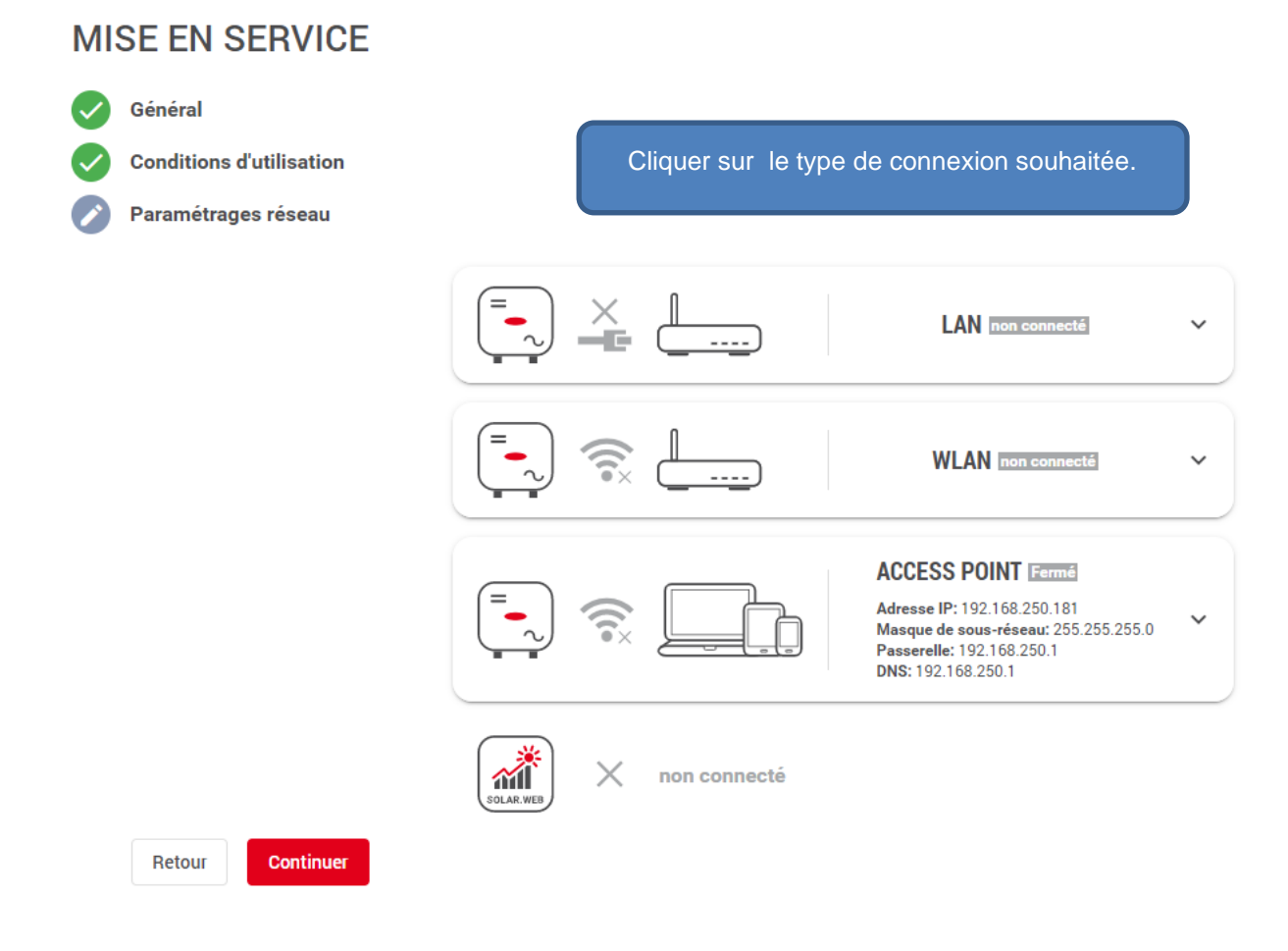

Option 1: Connexion en LAN

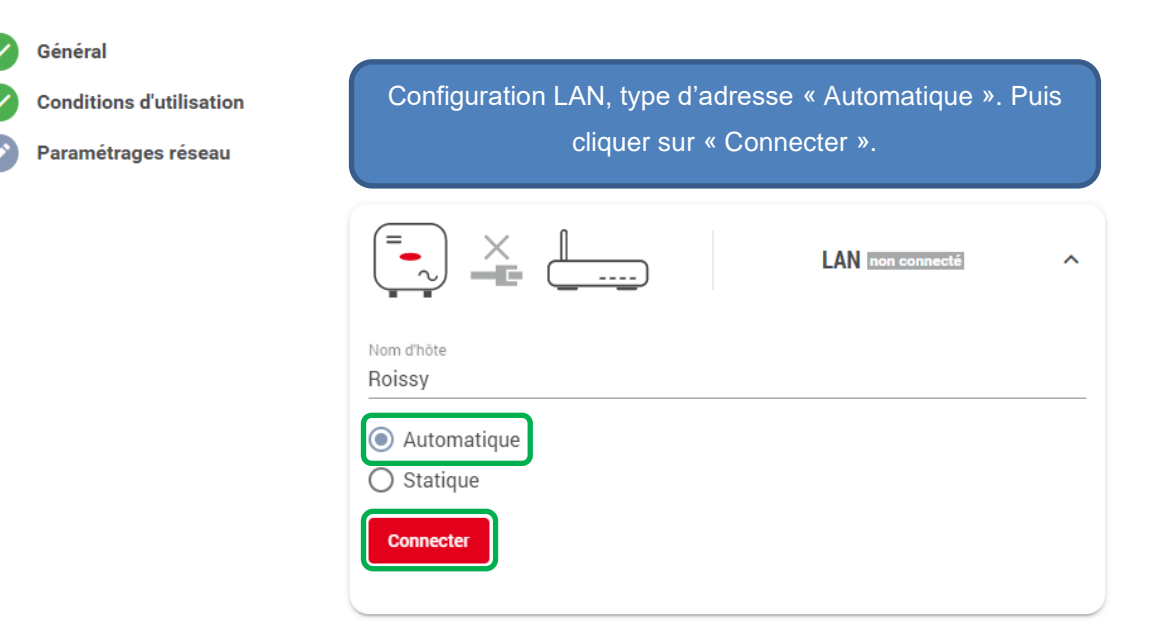

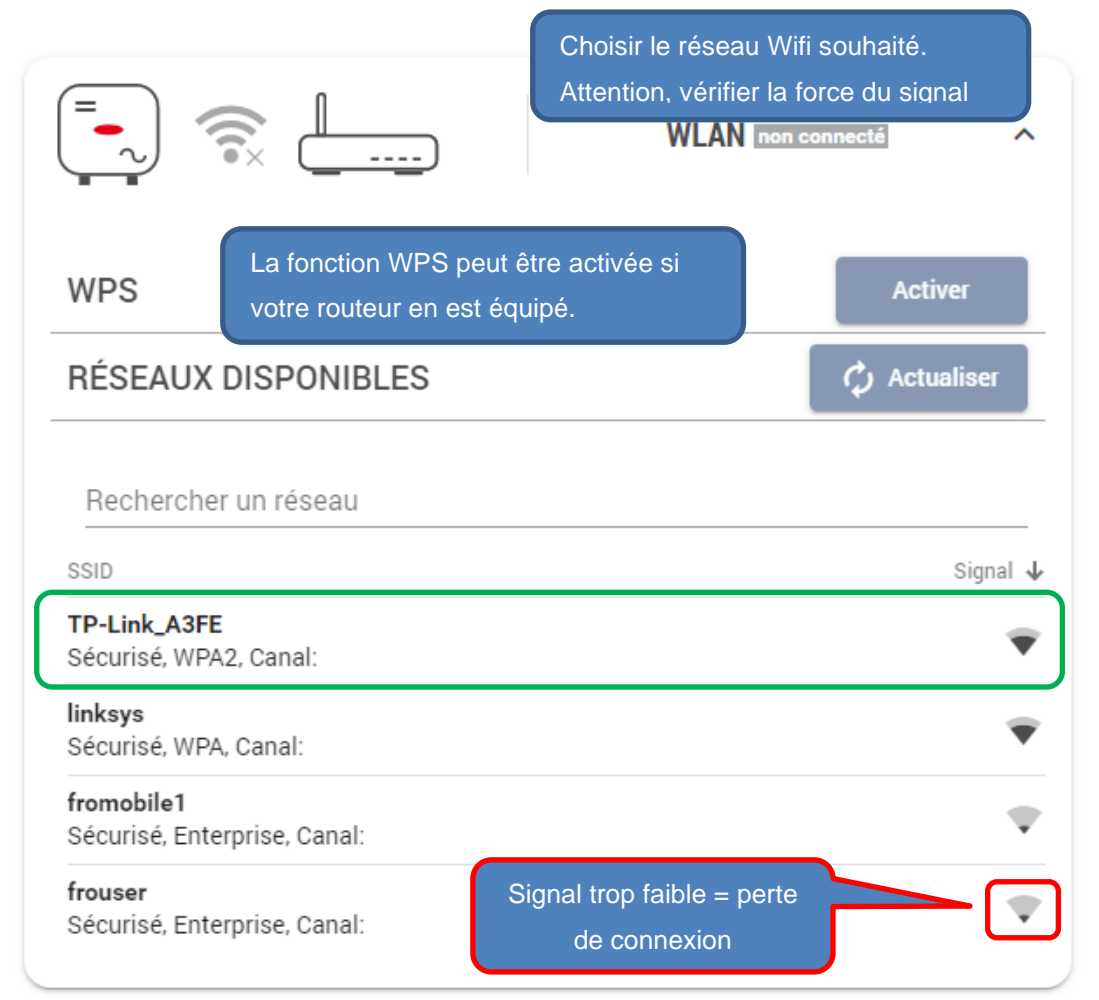

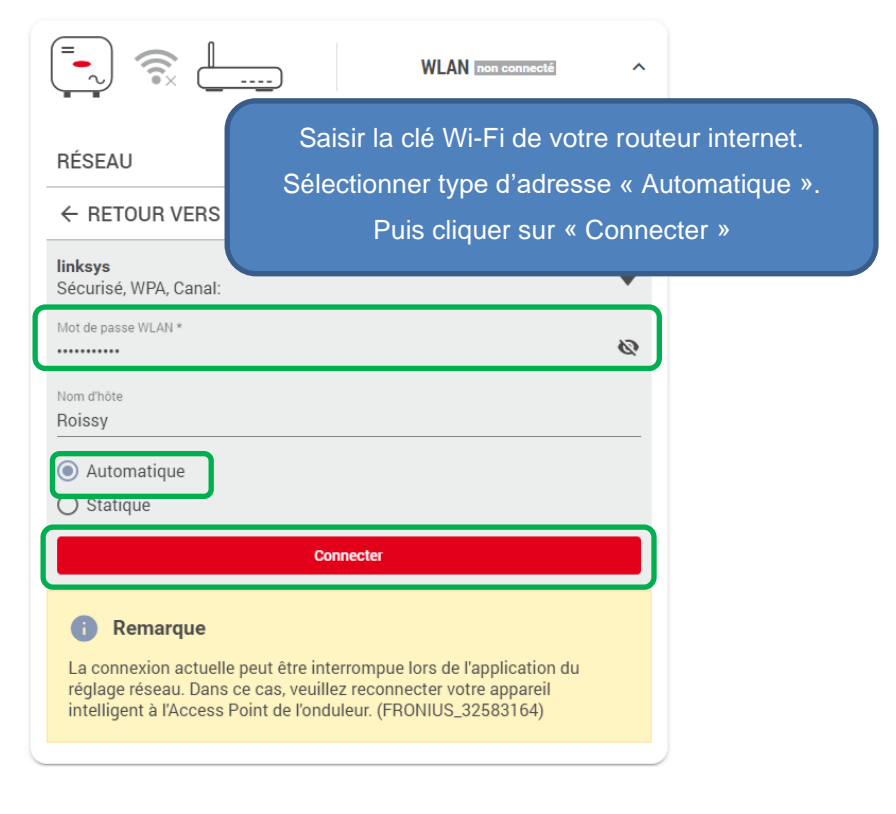

#### Option 3 : Connexion en Local via le point d'accès WiFi de l'onduleur

Option à utiliser que si vous n'avez pas de connexion Internet sur site.

Le point d'accès wifi restera activé en permanence. Aucune connexion internet n'est possible. Elle permet juste de se connecter à l'onduleur pour voir sa production en temps réel. Les archives de production ne seront pas disponibles.

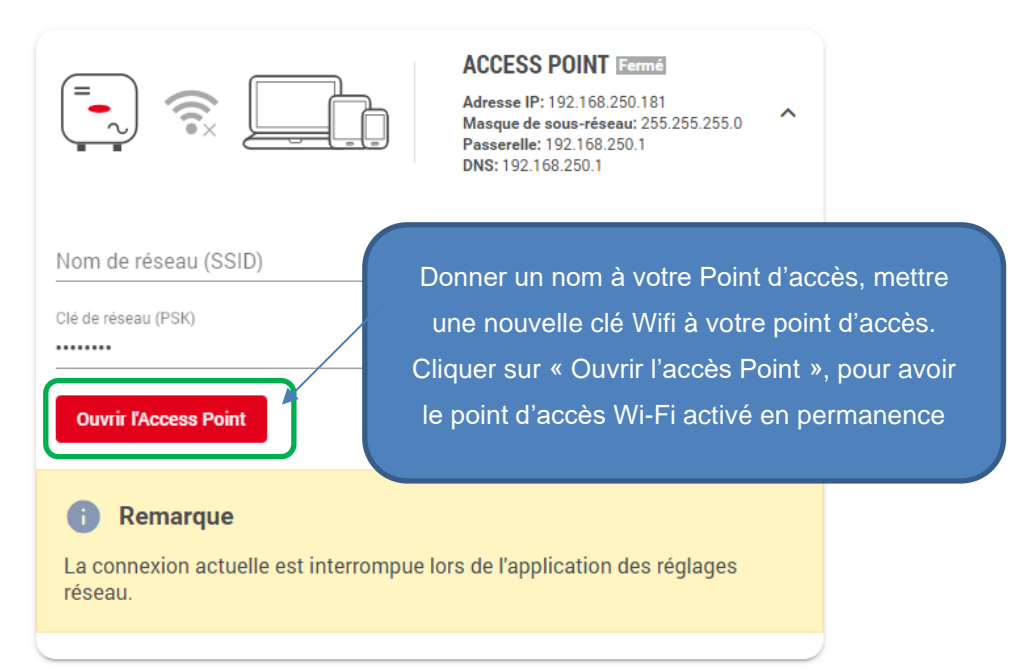

## 2.5 Etat de la connexion

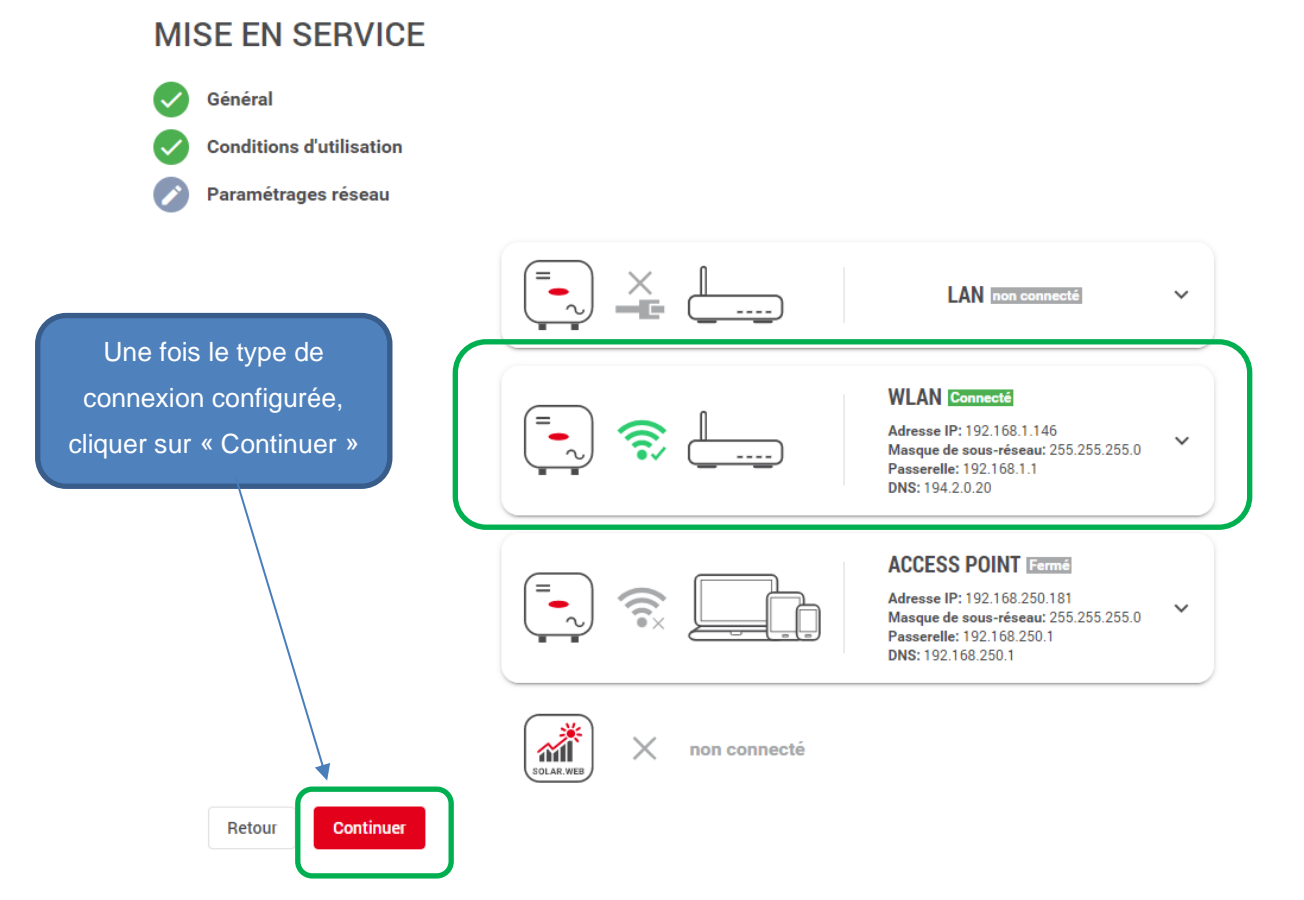

# **3 PARAMÉTRAGE PRODUIT**

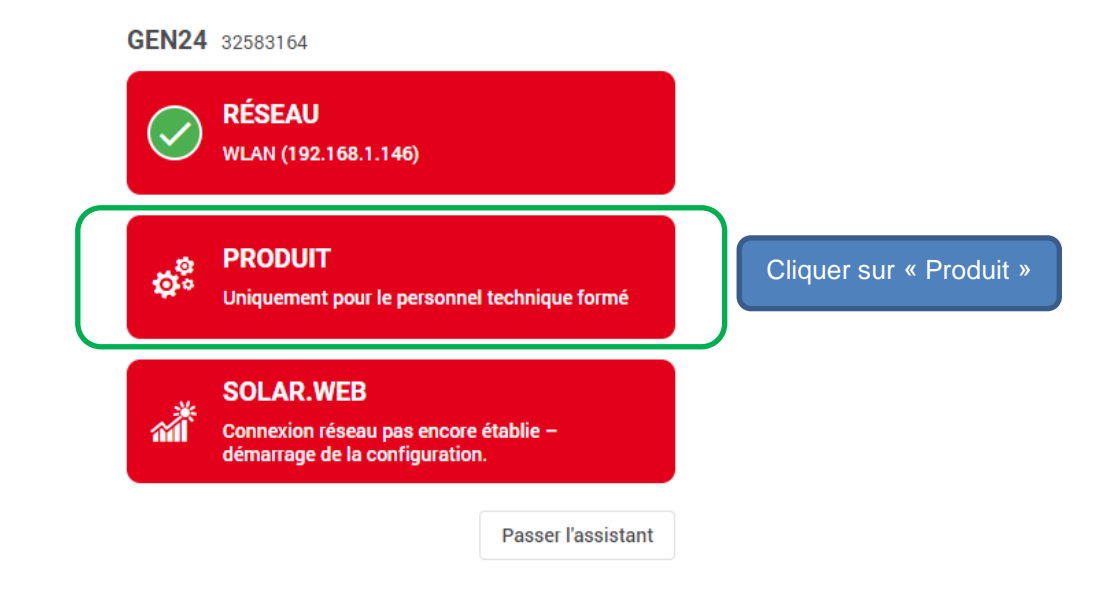

3.1 Création du Mot de passe pour utilisateur « Technician »

| Modifie                     | r le mot de                                                                                  |
|-----------------------------|----------------------------------------------------------------------------------------------|
| <b>passe</b><br>Utilisateur | Créer et répéter le mot de passe pour<br>utilisateur « Technician ».<br>Puis « Enregistrer » |
| Technician                  |                                                                                              |
| Mot de passe                | Q                                                                                            |
| Au moins 8 carac            | tères !                                                                                      |
| Au moins un chiff           | re !                                                                                         |
| Lettres majuscule           | s et minuscules !                                                                            |
| Répéter le mo               | t de passe 🛛 🖉                                                                               |
| Annuler                     | Enregistrer                                                                                  |

## 3.2 Paramétrage « Setup Pays »

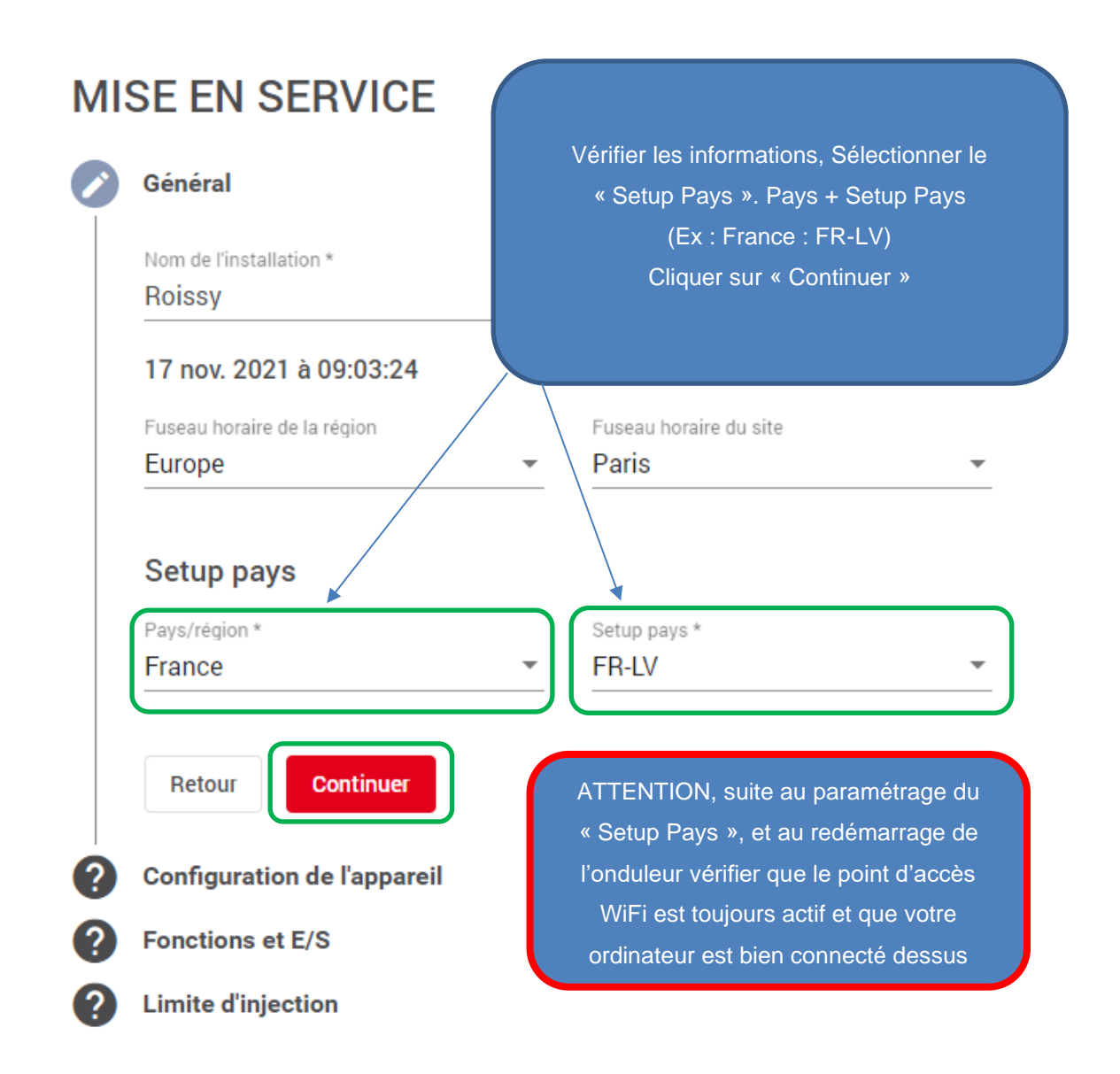

## 3.3 Ajout d'un Composants

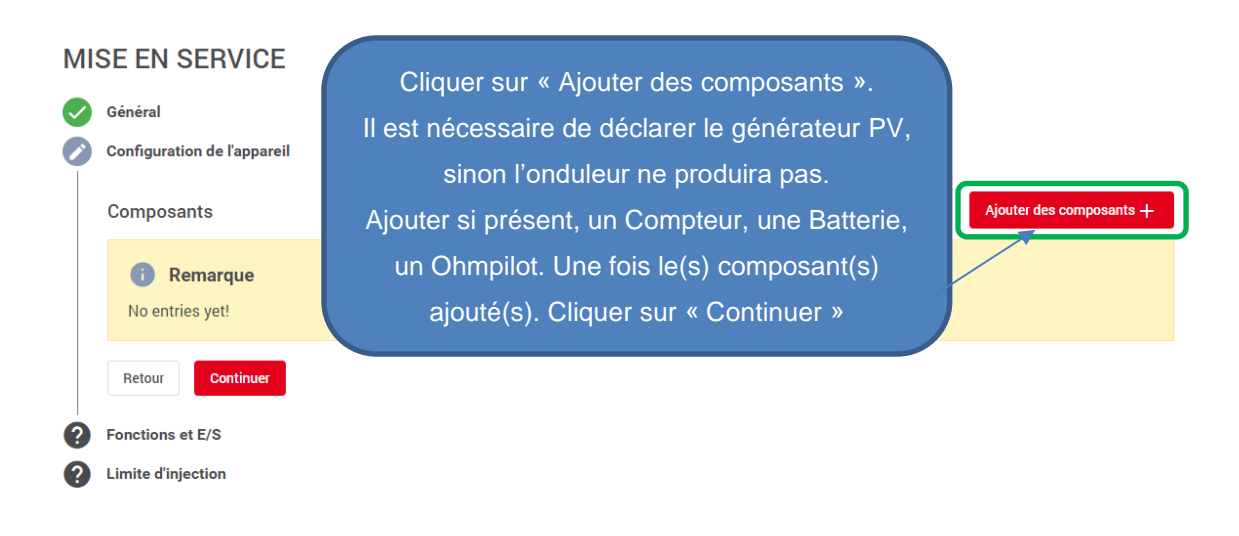

#### Ajout d'un générateur PV

**MISE EN SERVICE** 

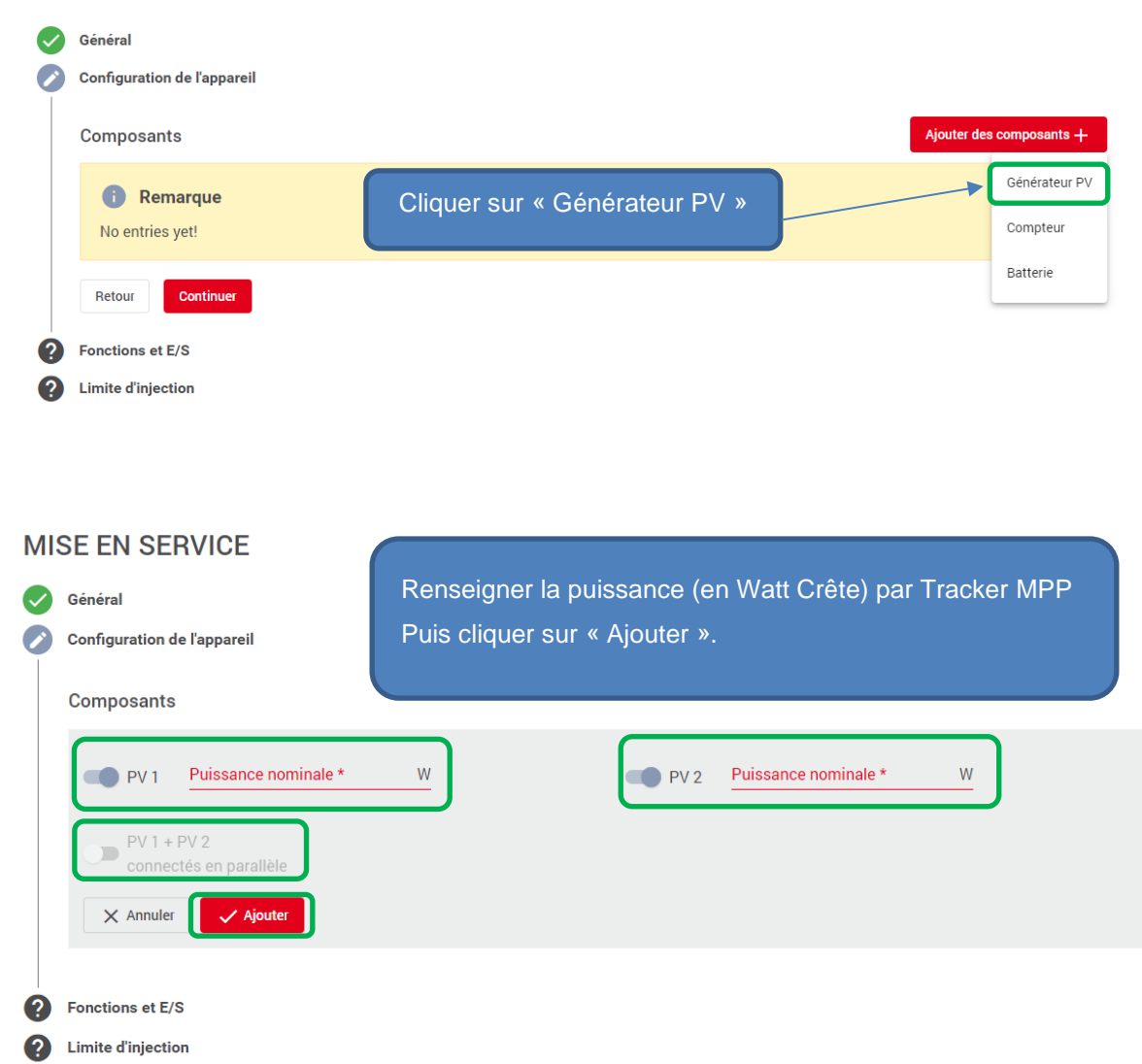

- Si un tracker MPP n'est pas utilisé ne pas l'activer.
- L'option « PV1+PV2 » ne doit être activée que si les deux trackers sont pontés et que toutes vos chaines PV sont interconnectées via une boite de jonction externe.

#### REMARQUE:

Si vous n'avez pas de batterie, de Smart Meter ou d'Ohmpilot à déclarer sur l'installation vous pouvez directement sauter au chapitre 3.4.

## Ajout d'un Compteur (Fronius Smart Meter)

| -                                                                      |                                                                                                   |           |                                    |   |                |     |
|------------------------------------------------------------------------|---------------------------------------------------------------------------------------------------|-----------|------------------------------------|---|----------------|-----|
|                                                                        | Général                                                                                           |           |                                    |   |                |     |
|                                                                        | Configuration de l'appareil                                                                       |           |                                    |   |                |     |
|                                                                        | Composants                                                                                        |           |                                    |   | Ajouter des co | omj |
|                                                                        | Remarque                                                                                          | Cliquer s | sur « Compteur                     | » |                | Gé  |
|                                                                        | No entries yet!                                                                                   |           |                                    |   |                | Co  |
|                                                                        | Retour Continuer                                                                                  |           |                                    |   |                | Bat |
|                                                                        | Continuer                                                                                         |           |                                    |   | _              |     |
| ?                                                                      | Fonctions et E/S                                                                                  |           |                                    |   |                |     |
| ?                                                                      | Limite d'injection                                                                                |           |                                    |   |                |     |
|                                                                        |                                                                                                   |           |                                    |   |                |     |
|                                                                        |                                                                                                   |           |                                    |   |                |     |
|                                                                        |                                                                                                   |           |                                    |   |                |     |
|                                                                        |                                                                                                   |           |                                    |   |                |     |
|                                                                        |                                                                                                   |           |                                    |   |                |     |
|                                                                        |                                                                                                   |           |                                    |   |                |     |
|                                                                        |                                                                                                   |           |                                    |   |                |     |
| SE EN                                                                  | SERVICE                                                                                           |           |                                    |   |                |     |
| SE EN                                                                  | SERVICE                                                                                           |           |                                    |   |                |     |
| SE EN<br>Général<br>Configura                                          | SERVICE<br>tion de l'appareil                                                                     |           |                                    |   |                |     |
| SE EN<br>Général<br>Configura                                          | SERVICE<br>tion de l'appareil                                                                     |           |                                    |   |                |     |
| SE EN<br>Général<br>Configura<br>Compos                                | SERVICE<br>tion de l'appareil<br>ants                                                             |           |                                    |   |                |     |
| Général<br>Configura<br>Compos                                         | SERVICE<br>tion de l'appareil<br>ants<br>oteur primaire                                           |           |                                    |   |                |     |
| SE EN<br>Général<br>Configura<br>Compos<br>Comp<br>Fronius             | SERVICE<br>tion de l'appareil<br>ants<br>oteur primaire<br>Smart Meter (RTU)                      |           | Application *<br>Point d'injection |   |                | •   |
| Général<br>Configura<br>Compos<br>Comp<br>Fronius<br>Fronius           | SERVICE<br>tion de l'appareil<br>ants<br>Dteur primaire<br>Smart Meter (RTU)<br>Smart Meter (TCP) |           | Application *<br>Point d'injection |   |                | *   |
| Général<br>Configura<br>Compos<br>Comp<br>Fronius<br>Fronius<br>Généra | SERVICE<br>tion de l'appareil<br>ants<br>Dteur primaire<br>Smart Meter (RTU)<br>Smart Meter (TCP) |           | Application *<br>Point d'injection |   |                | •   |
| Général<br>Configura<br>Compos<br>Comp<br>Fronius<br>Fronius<br>Généra | SERVICE<br>tion de l'appareil<br>ants<br>Dteur primaire<br>Smart Meter (RTU)<br>Smart Meter (TCP) |           | Application *<br>Point d'injection |   |                | •   |

Deux possibilités s'offrent à vous : Fronius Smartmeter RTU (Filaire) ou Fronius Smartmeter TCP (via Adresse IP).

Sélectionner le modèle utilisé.

| Sm       | artmeter RTU :                                                                                 |                                                                      |   |
|----------|------------------------------------------------------------------------------------------------|----------------------------------------------------------------------|---|
| MI       | SE EN SERVICE                                                                                  |                                                                      |   |
| <b>S</b> | Général<br>Configuration de l'appareil                                                         |                                                                      |   |
|          | Composants                                                                                     |                                                                      |   |
|          | Compteur primaire Type * Fronius Smart Meter (RTU) Adresse Modbus 1 X Annuler Annuler Adjuster | Application *<br>Point d'injection                                   | • |
| 0        | Générateur PV<br>Fonctions et E/S                                                              | Vérifier positionnement du Compteur, puis<br>cliquer sur « Ajouter » | , |
| 1        | Limite a injection                                                                             |                                                                      |   |

Smartmeter TCP : Pour l'instant le modèle TCP n'est pas disponible a la vente

| Général<br>Configuration de l'appareil | Vérifier positionnement du<br>Compteur, cliquer sur « Ajouter » |
|----------------------------------------|-----------------------------------------------------------------|
| Composants                             |                                                                 |
| Compteur primaire                      |                                                                 |
| Type *<br>Fronius Smart Meter (TCP)    | Application *<br>Point d'injection                              |
| Adresse IP *                           | Port *<br>502                                                   |
| X Annuler V Ajouter                    |                                                                 |
| Générateur PV                          | -<br>X                                                          |

# Ajout d'une Batterie

| MI      | SE EN SERVICE                                                                                                    |                                    |                                                |                                   |                           |         |
|---------|----------------------------------------------------------------------------------------------------|------------------------------------|------------------------------------------------|-----------------------------------|---------------------------|---------|
|         | Général<br>Configuration de l'appareil                                                                                                    |                                    |                                                |                                   |                           |         |
|         | Composants                                                                                                    |                                    |                                                | Ajouter                           | des composants +          |         |
|         | Remarque No entries yet!                                                                                                    | Cliquer sur «                      | Batterie »                                     |                                   | Générateur PV<br>Compteur |         |
|         | Retour Continuer                                                                                                    |                                    |                                                |                                   | Batterie                  |         |
| ?       | Fonctions et E/S<br>Limite d'injection                                                                                                    |                                    |                                                |                                   |                           |         |
| MI<br>O | SE EN SERVICE<br>Général<br>Configuration de l'appareil                                                                                                    | Si un autre o<br>cliquer sur «     | nduleur est prés<br>Autoriser la cha           | sent sur l'inst<br>rge à partir c | allation                  |         |
|         | Composants                                                                                                    |                                    | générateu                                      | rs                                |                           |         |
|         | Type<br>BYD Premium HVS/M/L                                                                                                    | •                                  | Mode de limitation de l'état de charge<br>Auto |                                   | •                         |         |
|         | Etat de charge ministral<br>5                                                                                                    | %                                  | Etat de charge maximal 100                     |                                   | %                         |         |
|         | Autoriser la charge de batterie à préseau domestique                                                                                                    | partir d'autres générateurs sur le |                                                |                                   |                           |         |
|         | Autoriser la charge de batterie à participation de la charge de batterie à participation de la charge de la charge de l | partir du réseau public            |                                                |                                   |                           |         |
|         | X Annuler Ajouter                                                                                                    |                                    | Possibilité « d'ai                             | utoriser la ch                    | large à par               | tir du  |
|         | Générateur PV                                                                                                    | r                                  | eseau », fortem                                | ent conseille                     | pour assu                 | irer le |
| ?       | Fonctions et E/S<br>Limite d'injection                                                                                                    | r                                  | naintien de l'éta<br>une de                    | t de charge l<br>écharge prof     | minimal et<br>onde.       | éviter  |
|         | Cliquer sur « ajo                                                                                                    | uter »                             |                                                |                                   |                           |         |

#### Ajout d'un Ohmpilot

L'ajout d'un Ohmpilot ne peut se faire que s'il a déjà été raccordé en liaison Modbus ou paramétré dans le même réseau internet que l'onduleur Gen24. Si cela n'a pas été fait, le Ohmpilot ne sera pas visible dans le menu « Composants ».

# Composants Composants Ciquer sur « Ohmpilot » Cliquer sur « Ohmpilot » Compteur Compteur Comp

# Composants

#### Composants

| Ohmpilotes disponibles *<br>Ohmpilot   31436906 |                                                | - | L'Ohmpilot est reconnu, cliquer sur « Ajouter » |
|-------------------------------------------------|------------------------------------------------|---|-------------------------------------------------|
| Générateur PV                                   |                                                |   | Ē v                                             |
| • 1. Compteur pr                                | imaire                                         |   | Ē ~                                             |
| Type:<br>Application:<br>Valeur de mesure       | Fronius Smart Meter (RTU)<br>Point d'injection |   |                                                 |
| Batterie: BYD Pre                               | mium HVS/M/L                                   |   | Ē ~                                             |

#### Composants

| Composants                                |                                                    |   | nposant | s + |
|-------------------------------------------|----------------------------------------------------|---|---------|-----|
| Générateur PV                             |                                                    |   | ×       | ~   |
| • 1. Compteur pr                          | imaire                                             |   | ×       | ~   |
| Type:<br>Application:<br>Valeur de mesure | Fronius Smart Meter (RTU)<br>Point d'injection<br> |   |         |     |
| Batterie: BYD Pre                         | mium HVS/M/L                                       |   | ×       | ~   |
| • Ohmpilot: Ohm                           | pilot 31436906                                     | 1 | ×       | ~   |

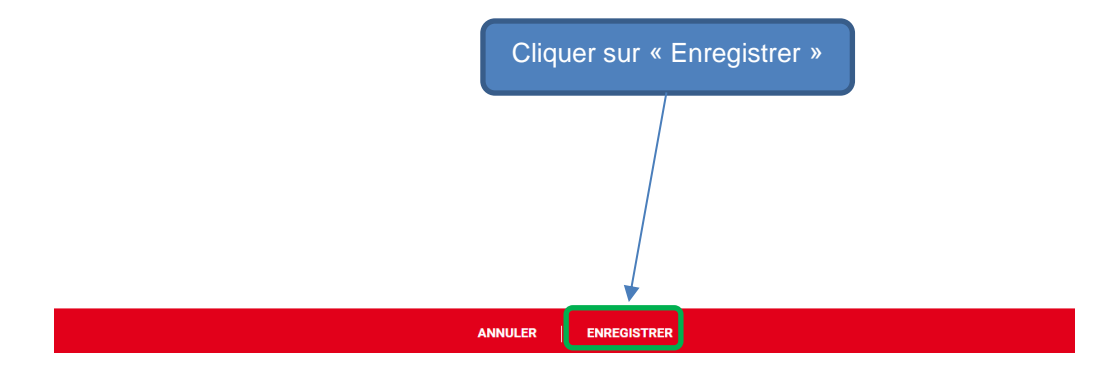

MISE EN SERVICE

|   | Général                                                                                                    |                   |        |     |
|---|----------------------------------------------------------------------------------------------------|-------------------|--------|-----|
|   | Configuration de l'appareil                                                                                                    |                   |        |     |
|   | Composants                                                                                                    | Ajouter des compo | osants | s + |
|   | Générateur PV                                                                                                    |                   | ×      | ~   |
|   | • 1. Compteur primaire         Type:       Fronius Smart Meter (RTU)         Application:       Point d'injection         Valeur de mesure: |                   | X      | ~   |
|   | Batterie: BYD Premium HVS/M/L                                                                                                    | i                 | ×      | ~   |
|   | Retour Continuer Cliquer sur « Continuer »                                                                                                  |                   |        |     |
| ? | Fonctions et E/S                                                                                                    |                   |        |     |
| ? | Limite d'injection                                                                                                    |                   |        |     |

# 3.4 Activation du mode « PV Point » ou mode « Secours complet »

| Général                      | Activation du mode secours : « P | / Point » ou |
|------------------------------|----------------------------------|--------------|
| Configuration de l'appareil  | « Fonction mode de secours c     | omplet »     |
| Fonctions et E/S             |                                  |              |
| V+/GND IO                    |                                  | 0            |
| V+ V+ <b>0 2 4</b>           | 6 8 10                           | 1            |
| GND GND 1 3 5                | 7 9 11                           | 3            |
|                              |                                  | 4            |
| Mode secours                 | <b>~</b>                         | 5            |
| Gestion pilotage d'appareils |                                  | 6            |
|                              |                                  | 8            |
|                              |                                  | 9            |
|                              |                                  | 10           |
|                              |                                  | 11           |
|                              |                                  |              |
| Retour Continuer             |                                  |              |
|                              |                                  |              |

# 3.4.1 Mode PV Point (avec ou sans présence batterie)

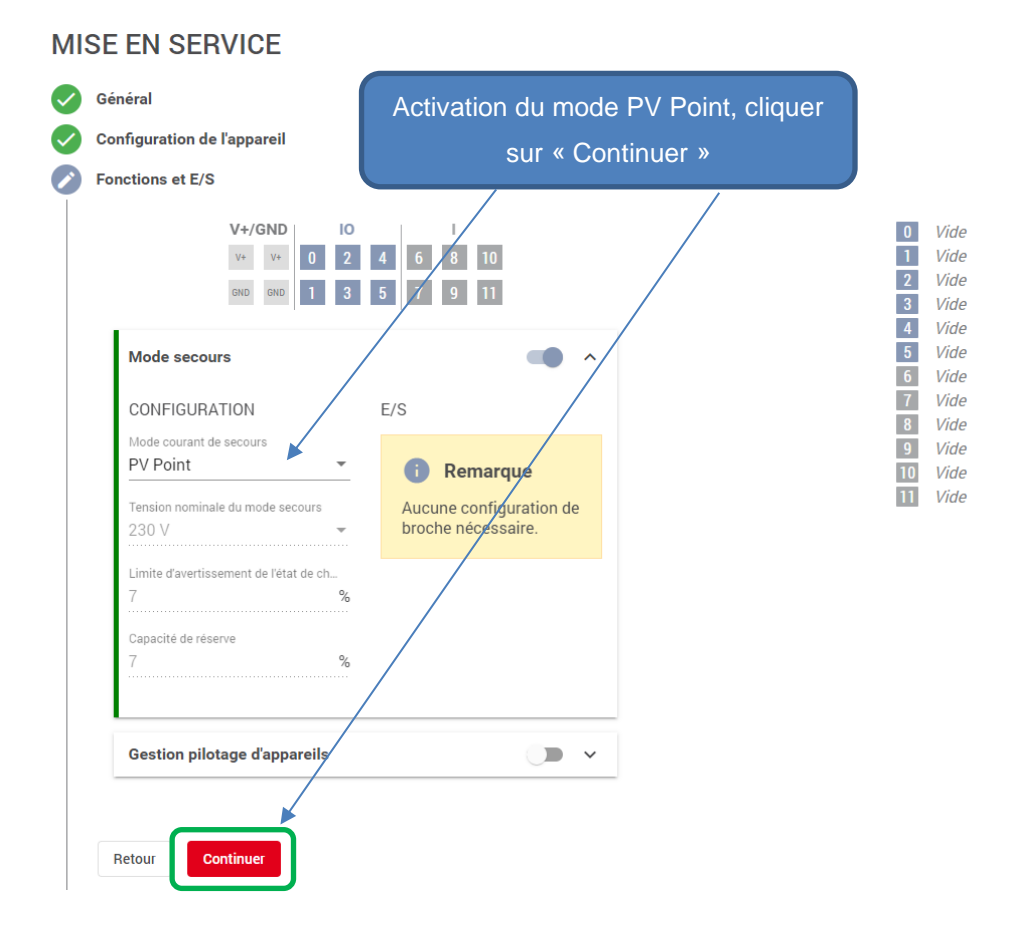

# 3.4.2 Mode Secours Complet (uniquement si batterie existante)

MISE EN SERVICE

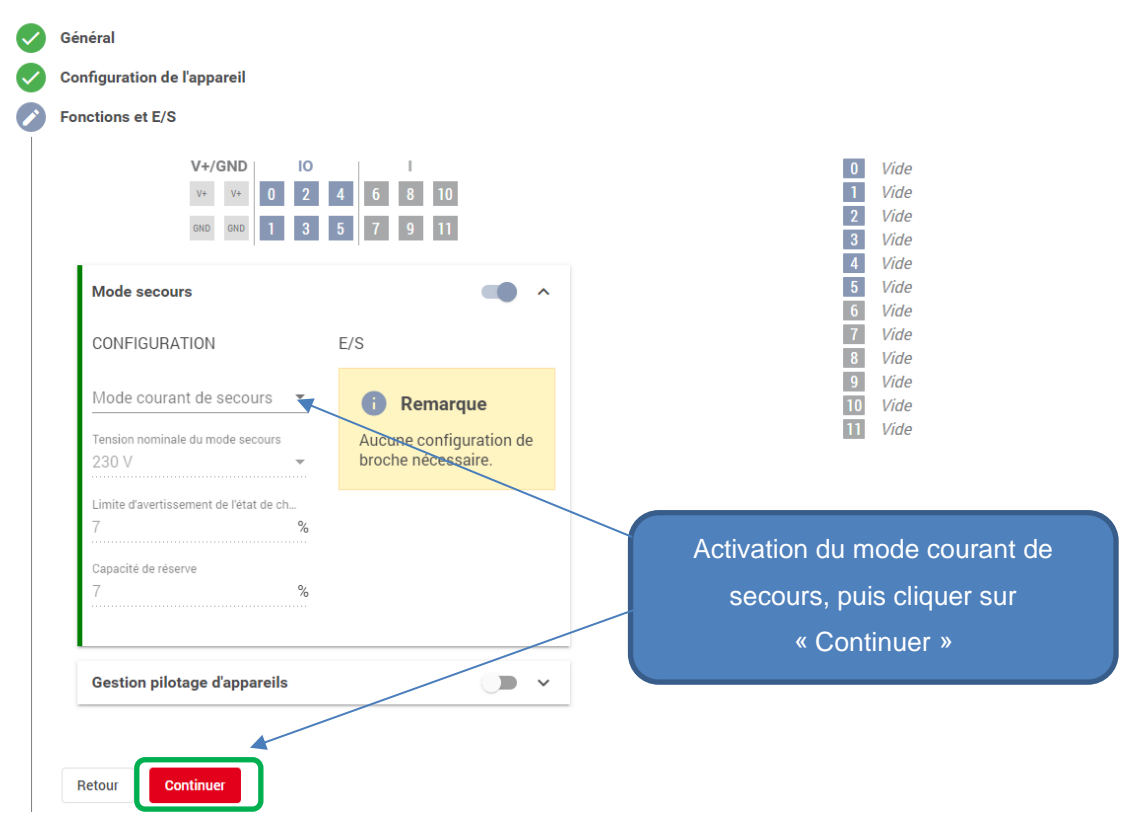

# 3.5 Paramétrage « Zéro Injection »

| MISE EN SERVICE                                                                  |                                                                                                    |                                                                                         |
|----------------------------------------------------------------------------------|----------------------------------------------------------------------------------------------------|-----------------------------------------------------------------------------------------|
| Général                                                                          |                                                                                                    | Activer si bridage de réinjection nécessaire                                            |
| Configuration de l'appare                                                        | il                                                                                                    | (ex : zéro injection dans le réseau AC)                                                 |
| Fonctions et E/S                                                                 |                                                                                                    |                                                                                         |
| Limite d'injection                                                               |                                                                                                    | /                                                                                       |
| Mode                                                                             |                                                                                                    |                                                                                         |
| Off                                                                              |                                                                                                    |                                                                                         |
| Reduce inverter po                                                               | wer to 0% if meter connection                                                                           | has been lost.                                                                          |
| Betour                                                                           |                                                                                                    |                                                                                         |
| Herour                                                                           |                                                                                                    |                                                                                         |
| Général<br>Configuration de l'appareil<br>Fonctions et E/S<br>Limite d'injection | Selectionner « Limit E<br>Saisir la puissance PV<br>Activer la fonction « se<br>Enter la valeur de brid | ritire System ».<br>/ totale en toiture.<br>oft limit »<br>lage (0W pour notre exemple) |
| Mode                                                                             |                                                                                                    |                                                                                         |
| Puissance PV totale de l'installation *                                          |                                                                                                    |                                                                                         |
| 3000                                                                             |                                                                                                    |                                                                                         |
| Export Limit Protection (Hard Li                                                 | imit Trip)                                                                                              | Maviaum Orid Faad la Davus *                                                            |
| Export Limiting Control (Soft Lir                                                | nit)                                                                                                    | 0 (%)                                                                                   |
| Reduce inverter power to 0% if r                                                 | meter connection has been lost.                                                                         |                                                                                         |
| Retour Continuer                                                                 |                                                                                                    |                                                                                         |
|                                                                                  | Puis cliquer su                                                                                         | ur « Continuer »                                                                        |

<u>Attention :</u> Pour des réglages spécifiques à d'autres pays que la France, voir avec le Service Technique Fronius.

# **4 PARAMÉTRAGE SOLAR.WEB**

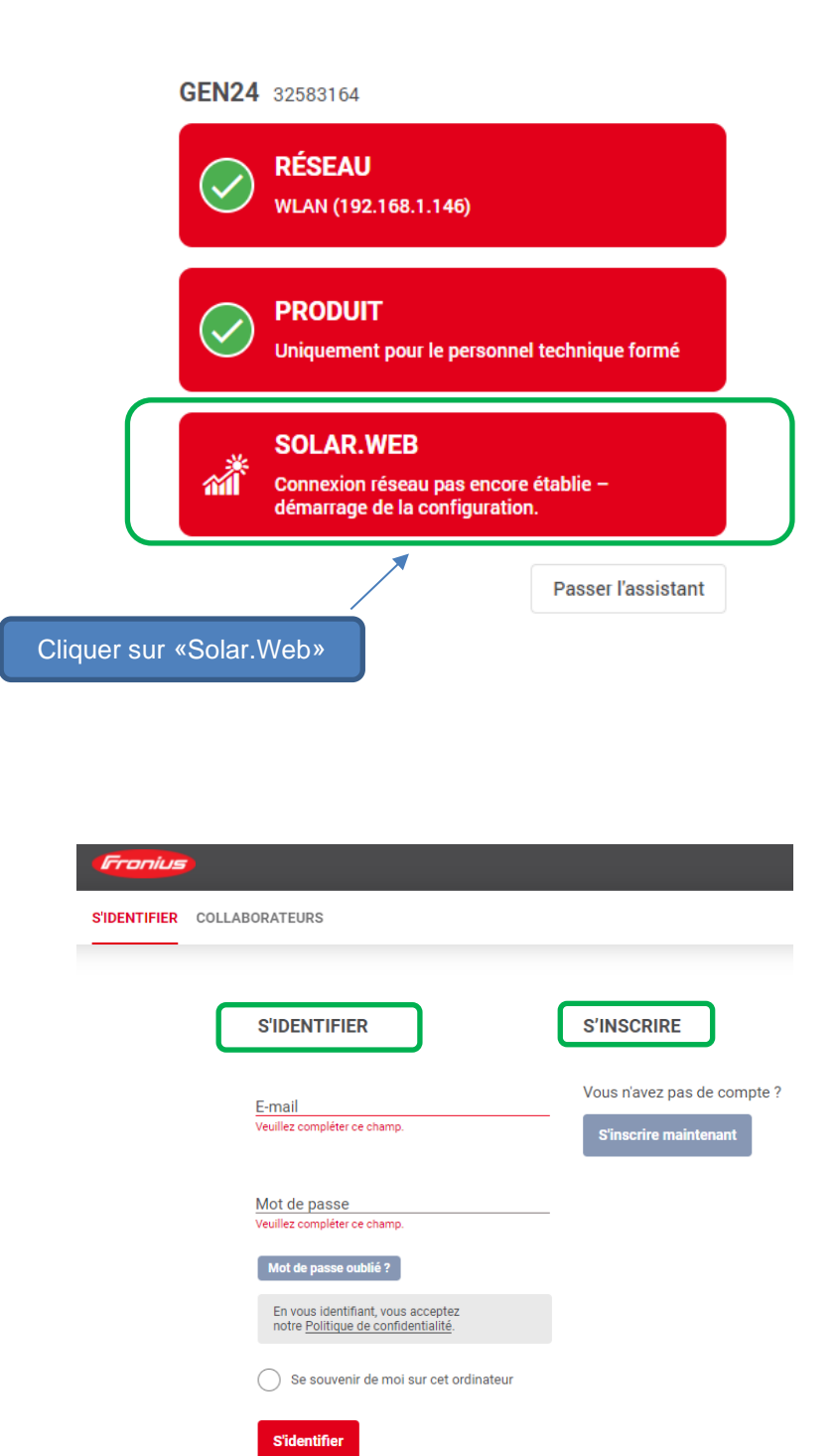

Entrer votre identifiant et mot de passe Solar. Web pour les détenteurs d'un compte, ou s'inscrire pour se créer un compte Solar. Web puis s'y connecter.

Une fois connecté à Solar.Web, deux possibilités s'offrent à vous :

| Fronius SOLAR.V | 3                                         |  |
|-----------------|-------------------------------------------|--|
|                 | Démarrer la mise en service               |  |
| 2 possibilites  | Inviter le propriétaire de l'installation |  |

- Démarrer la mise en service, pour rattacher l'installation à votre compte Solar.Web
- Inviter le propriétaire de l'installation, envoi d'un lien pour le client final pour rattacher l'installation à son propre compte Solar.Web

# 4.1 Option 1: Démarrer la mise en service

- Vérifier les informations.
- Renseigner le V.Code (le V.Code se trouve sur la plaque signalétique de l'onduleur)
- Rentrer l'adresse du lieu de l'installation
- Puis cliquer sur « Terminé »

| creer une nouvelle installation photovoltalque                    |     |  |
|-------------------------------------------------------------------|-----|--|
| Nom de l'installation photovoltaïque<br>Roissy                    |     |  |
| Numéro de série<br>31555403                                       |     |  |
| V.Code<br>0007                                                    | (j) |  |
| Pays<br>France (France)                                           | •   |  |
| Région                                                            | •   |  |
| Code postal                                                       |     |  |
| Vile                                                              |     |  |
| Rue et numéro                                                     |     |  |
| E-mail                                                            |     |  |
| Devise<br>€ (EUR)                                                 |     |  |
| Fuseau horaire<br>(UTC+01:00) Brussels, Copenhagen, Madrid, Paris | •   |  |
|                                                                   |     |  |
| PRÉCÉDENT TERMINÉ                                                 |     |  |

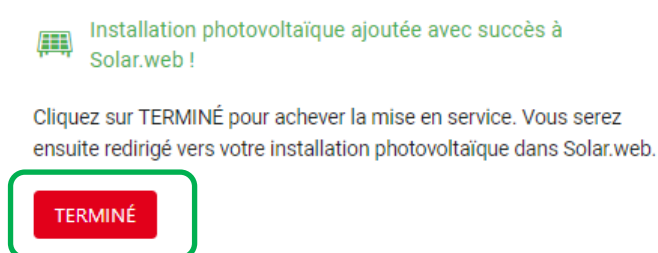

# 4.2 Option 2 : Inviter le propriétaire de l'installation

Cliquer sur l'onglet « Inviter le propriétaire de l'installation »

- Renseigner le V.Code (le V.Code se trouve sur la plaque signalétique de l'onduleur), ainsi que le l'Email de votre client.
- Cliquer sur « Envoyer »

| Invitation à la surveillance des                                                                                                    | installations                                                                                                    |
|----------------------------------------------------------------------------------------------------|----------------------------------------------------------------------------------------------------|
| Numéro de série                                                                                                    |                                                                                                    |
| 32583164                                                                                                    |                                                                                                    |
|                                                                                                    |                                                                                                    |
|                                                                                                    |                                                                                                    |
| V.Code                                                                                                    | ()                                                                                                    |
|                                                                                                    |                                                                                                    |
|                                                                                                    |                                                                                                    |
| E-mail                                                                                                    |                                                                                                    |
|                                                                                                    |                                                                                                    |
|                                                                                                    |                                                                                                    |
| Confirmer l'e-mail                                                                                                    |                                                                                                    |
| Invitez le propriétaire de l'installatio<br>dernière à son compte Solar.web et<br>Le propriétaire peut ainsi toujours o<br>photovoltaïque et bénéficier des no<br>Solar.web. | on photovoltaïque à relier cette<br>t à achever la mise en service.<br>garder un oeil sur son installation<br>mbreux autres avantages de |
| This site is protected by reCAPTCHA and th<br>apply.                                                                                                    | e Google Privacy Policy and Terms of Service                                                                                             |
| PRÉCÉDENT                                                                                                    | ENVOYER                                                                                                    |

Un E-mail sera envoyé à votre client avec un lien sur lequel il devra cliquer pour finaliser l'installation sur Solar.Web.

Cette invitation peut être envoyée à un client possédant un compte Solar.Web ou n'en possédant pas. Dans le cas où l'utilisateur a déjà son compte existant, il lui sera demandé de s'y connecter afin d'y rattacher l'installation photovoltaïque. Si l'utilisateur ne possède pas de compte, il lui sera demandé de créer un compte puis de s'y connecter afin d'y rattacher l'installation.

Support Technique Fronius France – Solar Energy